### 因材網學生登入步驟教學

1.可至世賢國小學校網頁上左側點選「因材網+學習拍」,或直接在 google 搜尋「因材網」

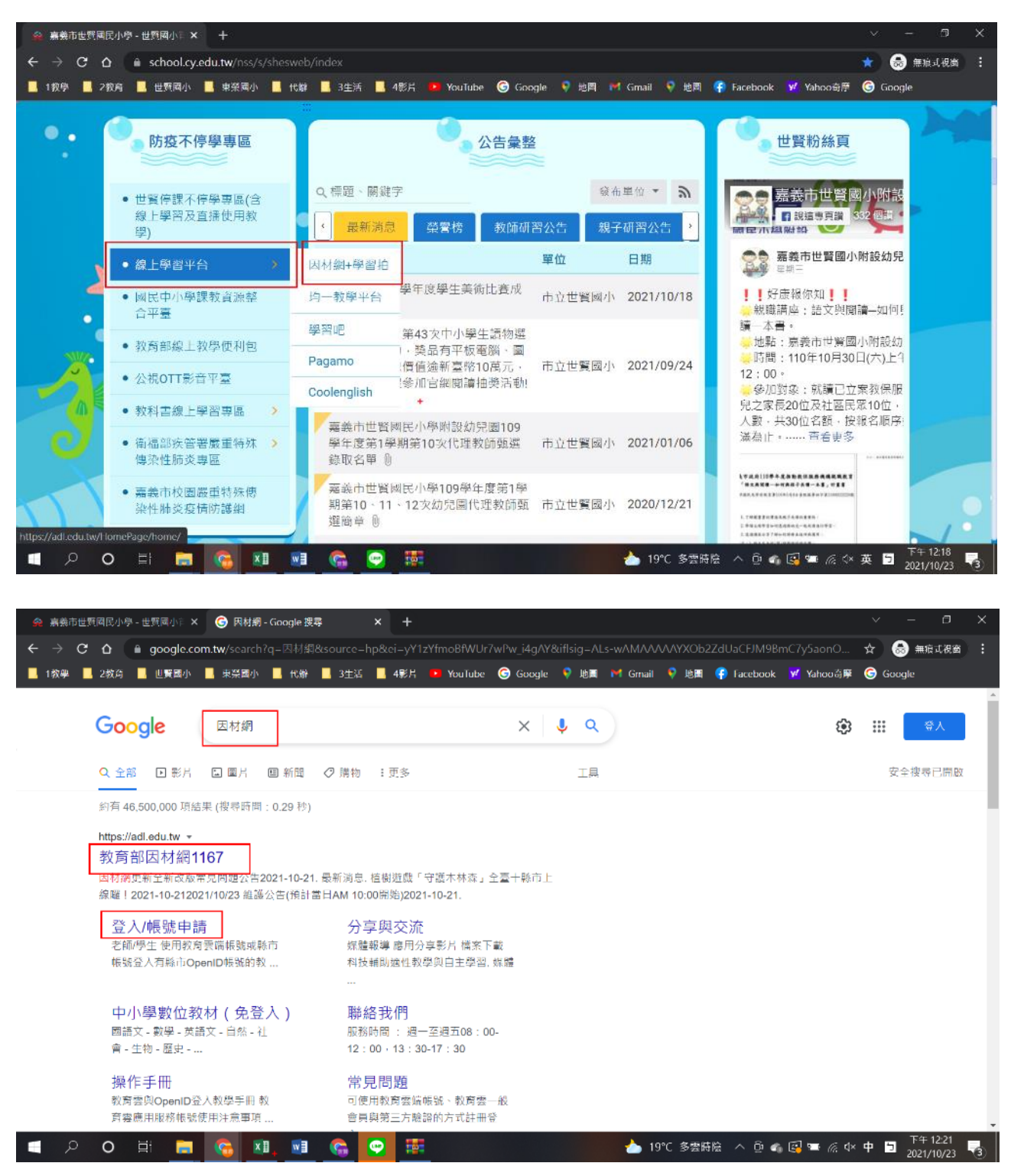

2.按「老師/學生使用教育雲帳號或縣市帳號登入」

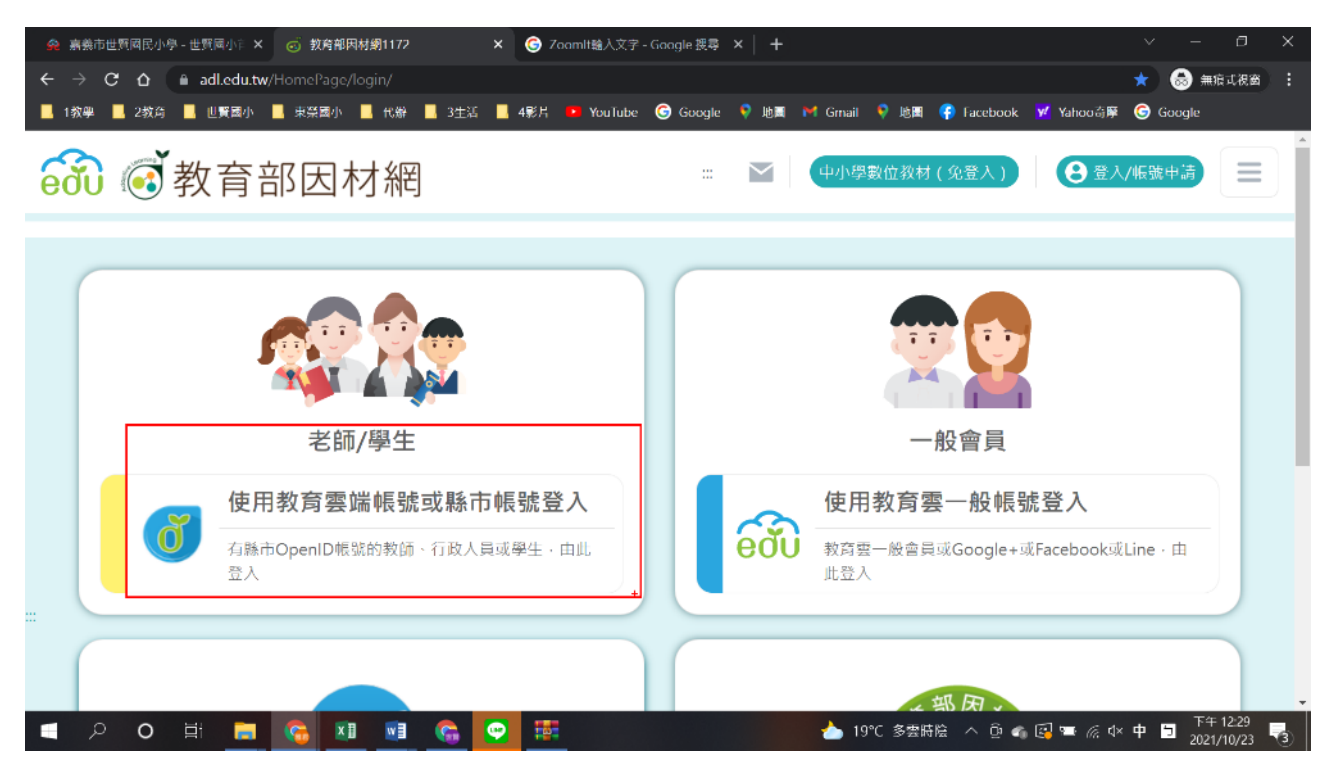

3.選擇最下面紅色區塊「使用縣市帳號登入」

| 🙊 嘉義市世覽國民小學 - 世賢國小主 🗙 🌍 教育體系單一簽入服務                  | × 🕝 Zoamlt输入文字 - Google 提尋 × 🛛 🕂                                                 | ~ - a >       | ĺ  |
|-----------------------------------------------------|----------------------------------------------------------------------------------|---------------|----|
| ← → C ☆ ( a oidc.tanet.edu.tw/onesteplogin?Auth_Rec | uest_Migration_true&Auth_Request_RedirectUri=https%253A%252F%252Fadl.edu.tw%25 🔍 | ☆ 😸 無痕式視窗     |    |
| 📕 1教學 📕 2教育 📕 世賢國小 📕 東榮國小 📕 代辦 📕 3生活                | — 📙 4影片 💶 YouTube Ġ Google 🎈 地画 🎮 Gmail 👂 地圖 停 Facebook 😾 Yahoo奇寧                | Google Google |    |
|                                                     |                                                                                  |               | *  |
|                                                     | 包村鄉                                                                              |               |    |
|                                                     | 以教育雲端城號登入 使用 医材钢 所提供的服務                                                          |               | i  |
|                                                     | ▲ 請輸入帳號 @mailedutw                                                               |               | l  |
|                                                     | 🔒 話輸入密碼 🗢                                                                        |               | l  |
|                                                     |                                                                                  |               | l  |
|                                                     | 焼下一個                                                                             |               | l  |
|                                                     | ▲ 訪翰入融證碼                                                                         |               | l  |
|                                                     |                                                                                  |               | l  |
|                                                     | 登入                                                                               |               | l  |
|                                                     | 忘記教為雲環帳號 忘記教為雲城密碼                                                                |               | I. |
|                                                     | 中請救育票端帳號 歐用救育票端帳號                                                                |               | I. |
|                                                     |                                                                                  |               |    |
|                                                     |                                                                                  |               | I. |
|                                                     | 使用脉声畅就登入                                                                         |               |    |
|                                                     | +                                                                                |               |    |
| 🛋 ମ O Ei 🚍 🚮 🖬 🚱                                    | 😜 📅 📥 19°C 多雲時陰 🔨 🖗 🚱 🕿 🥢 Ф                                                      | 中 🕤 下午 12:31  | Ĵ  |

### 4.選擇「嘉義市」

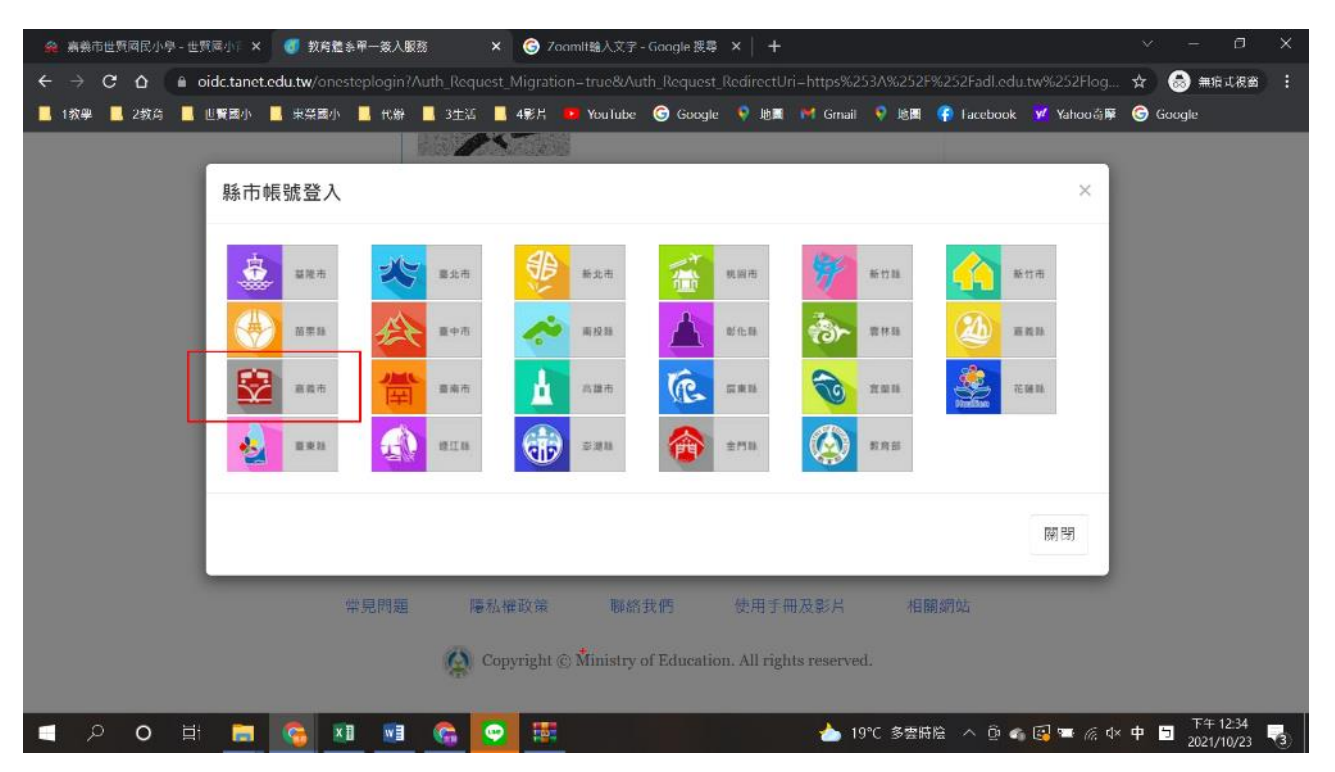

#### 5.輸入 OpenId 帳號和密碼

| 余 病義市世質同民小學-世質局小下× ◆ 款迎光臨                          | × 🕝 Zoamli输入文字 - Google 選尋 × 🛛 🕂                                 | × -        | a x   |
|----------------------------------------------------|------------------------------------------------------------------|------------|-------|
| ← → C ☆ 🔒 openid.cy.edu.tw/web-openid-provider/op  | page/myForm •                                                    | • 🛧 😸 🛲    | (祝田 : |
| 📕 1 教學 📕 2 教育 📕 世質國小 📕 東祭園小 📕 代辦 📕 3 生活            | 📕 4彩片 🧧 YouTube 🌀 Google 💡 地震 M Grnait 👎 地園 🥐 Tacebook 😾 Yahoo资T | 🖡 🌀 Google |       |
|                                                    | 嘉義市國中小學教育單一簽證入口<br>OpenID for Education                          |            |       |
| 語該市號即O高齡友前級市<br>Chloy Healthy & Ager Finendry City |                                                                  |            |       |
|                                                    | 嘉義市國中小教育單一簽證入口                                                   |            |       |
|                                                    | <ul> <li>帳 號 shes109045</li> <li>確定</li> </ul>                   |            |       |
|                                                    | *                                                                |            |       |

| ାସ ନ o 🗄 🚍 🚱 💵 📾 🎧 🖾 | - 🍐 19℃ 多雲時陰 \land 😳 🚳 🚱 🏧 🦟 🕸 英 💆 2021/10/23 록 |
|----------------------|-------------------------------------------------|
|----------------------|-------------------------------------------------|

| 6. 第一次登入 OpenId 帳號和密碼, 須建立教育雲帳號, 請按 | ' 好 哦! 」 |
|-------------------------------------|----------|
|-------------------------------------|----------|

| 🥑 教育體系單一簽入服務 🛛 🗙 🕂                      |                                                                          | ~ – Ø X                     |
|-----------------------------------------|--------------------------------------------------------------------------|-----------------------------|
| ← → C ☆ 🏾 oidc.tanet.edu.tw/openidclien | /cyreview Q                                                              | ☆ 💩 無痕式視窗 :                 |
| 📕 1 教學 📕 2 教育 📕 世賢國小 📕 東榮國小 📕 代         | # 📕 3生活 📕 4影片 💶 YouTube 🌀 Google 💡 地画 🚧 Gmail 💡 地画 🛟 Facebook 😾 Yahoo 奇藤 | Google Google               |
|                                         |                                                                          |                             |
|                                         | 歡迎您,您沒有教育雲端帳號! × × × × × × × × × × × × × × × × × × ×                     |                             |
|                                         | 黄柏中,您還沒有教育懷端帳號,請您按右下按鈕建立帳號!                                              |                             |
|                                         | 好哦!                                                                      |                             |
|                                         |                                                                          |                             |
|                                         |                                                                          |                             |
|                                         |                                                                          |                             |
|                                         |                                                                          |                             |
|                                         |                                                                          |                             |
|                                         |                                                                          |                             |
|                                         |                                                                          |                             |
|                                         |                                                                          |                             |
|                                         |                                                                          |                             |
| P 0 目 a 6 M .                           | 😘     📴 🕑 💧 19℃ 多雲時陰 へ 登 🔩 🖼 🖛 🔅 🕸                                       | 英 🖸 下午 01:21 🛃 2021/10/23 🛃 |

7.教育雲帳號預設不改,選擇「下一步」

| ● 教育體条單一級人服務 × 十                                                                                                    | v – Ø                               | × |
|----------------------------------------------------------------------------------------------------|-------------------------------------|---|
| $\epsilon \rightarrow \mathbf{C} \mathbf{\Delta}$ $\mathbf{\hat{o}}$ oidc.tanet.edu.tw/newaccount-registration-step1                                                                                                    | ☆ 👼 無症式視窗                           |   |
| 📕 1 抗學 📕 2 救治 📕 世賢國小 📕 東榮國小 📕 代辦 📕 3 生活 📕 4 彰片 💶 You lube 🌀 Google 💎 地画 🎽 Gmail 💎 地画 🤻 Facebook 👿 Yahoo 奇摩                                                                                                    | Google Google                       |   |
| 2010 20月2日 20月2日 20月20日 20月20日 20月20日 20月20日 20月20日 20月20日 20月20日 20月1日 20月11日 20月11日 20月110101010000000000000000000000000000 |                                     |   |
| 即將為您建立教商雲端帳號                                                                                                    |                                     |   |
| smail.odu.tw                                                                                                    |                                     |   |
| 帳號必須以小寫英文字母開頭,最短6個字元,最長<br>20個字元,除了英、數字及_、以外均不得使用。                                                                                                    |                                     |   |
| 我不喜歡上而的帳號                                                                                                    |                                     |   |
| 常見問題 隱私權政策 聯絡我們 使用手册及影片 相關網站                                                                                                    |                                     |   |
| Copyright © Ministry of Education. All rights reserved.                                                                                                    |                                     |   |
| - 二 〇 日: 🚍 😘 💵 😭 🐲 📀 🔥 👌 🖓 🖛 🕢 🔹                                                                                                    | 英 <b>5</b> 下午 01:24 日<br>2021/10/23 | 3 |

# 8.密碼可設定和 OpenId 密碼相同,避免遺忘

確定

不用·謝謝

+

(只有使用教育雲帳號登入才會用到,一般都使用 OpenId 帳號和密碼登入即可)

|                                                                                                    | 🦪 教育體系單一簽入服務 × 🕂                                                                                                    |                                               | v — в х                            |
|----------------------------------------------------------------------------------------------------|----------------------------------------------------------------------------------------------------|-----------------------------------------------|------------------------------------|
|                                                                                                    | ← → C ☆ ⓐ oidc.tanet.edu.tw/newaccount-reg                                                                                                    |                                               | 🔤 🔍 🏠 🌧 無痕式視窗 🚦                    |
|                                                                                                    | 📙 1教學 📕 2教育 📕 世賢國小 📕 東榮國小 📕 代辦                                                                                                    | 📕 3生活 📕 4影片 💶 YouTube 🌀 Google ♀ 地画 🎮 Gmail ♀ | 地圖 👎 Facebook 🗹 Yahoo奇摩 🌀 Google   |
|                                                                                                    | 数 対対 離 糸 単 一 絵 入 服 務                                                                                                    |                                               |                                    |
| ● ● ● ● ● ● ● ● ● ● ● ● ● ● ● ● ● ● ●                                                                                                    |                                                                                                    | 中請教育雲端帳號                                      |                                    |
| ● ● ● ● ● ● ● ● ● ● ● ● ● ● ● ● ● ● ●                                                                                                    |                                                                                                    | shes109001.cy @mail.edu.tw                    |                                    |
| <ul> <li>● ● ● ● ● ● ● ● ● ● ● ● ● ● ● ● ● ● ●</li></ul>                                                                                                    |                                                                                                    | ······                                        |                                    |
| ▲ (若沒有可不填) 諸時久給人態的傷用嗓子 邮件         ▲ (左沒有可不填) 諸時久給人態的傷用嗓子 邮件         ▲ (左沒有可不填) 諸時久給人態的傷用嗓子 邮件         ▲ (左沒有可不填) 諸時久給人態的傷用嗓子 邮件         ● (古) ● (日) ● (日) ● (1) ● (1) ● (                                                                                                    | L                                                                                                    | ······                                        |                                    |
| Image: Contract of Contract of Co                                      |                                                                                                    | ☑ (若沒有可不填) 請輸入您的備用電子郵件                        |                                    |
| 建立新報題<br>■ 2 〇 肖 ● ● 和 明 ● 評 ● ● ● ● ● ● ● ● ● ● ● ● ● ● ● ● ●                                                                                                    |                                                                                                    | ☑ (若沒有可不填)諸再次輸入您的備用電子邮件                       |                                    |
| <ul> <li>○ 日 ○ 日 ○ ○ ○ ○ ○ ○ ○ ○ ○ ○ ○ ○ ○ ○ ○ ○</li></ul>                                                                                                    |                                                                                                    | 建立新帐號                                         |                                    |
| 9.確認名字,選擇「確定」<br>④ 需要范世質商民小學-世質商小下× ② OpenID HTML FORM Redirectii × ③ ZoomH输入文字-Google 搜尋 ×   +                                                                                                    | 三 2 0 目 📄 😘 💵 📑                                                                                                    | 💪 📻 💌 📥 19°C 🕸                                | \$雲時絵 ^ ⑭ € ፼ ☜ ‰ 中 英 🗖 下年 01-26 📑 |
| 会 素素市世類阿尼小亭 - 世類阿小ド×     OpenID HTML FORM Redirect: ×   C ① ① ● openid-cy.edu.tw/web-openid-provider/op/page/myConfirmCY           <                                                                                                    | 9.確認名字,選擇「確定」                                                                                                    |                                               |                                    |
| <ul> <li>← → C △ ▲ openid.cy.edu.tw/web-openid-provider/op/page/myConfirmCY</li> <li>☆ ◎ 無指式祝翁 :</li> <li>1 牧學 ■ 2牧為 ■ 世賢園小 ■ 東菜園小 ■ 代粉 ■ 3±道 ■ 4彩片 ● YouTube ⑥ Google ♥ 地園 ♥ Gmail ♥ 地園 ♥ Tacebook ♥ Yahoo奇厚 ⑥ Google</li> <li>https://oidc.tanet.edu.tw/openidClient/cyreview 要求達得 校務系統相戶 的某些資訊</li> <li>・ 姓名 師子班</li> <li>・ 使用 審査預測 :</li> <li>・ 使用 審査預測 :</li> <li>・ 使用 審査問題 :</li> </ul>                                                                                                    | 🙊 嘉義市世質同民小學 - 世質同小主 🗙 🔇 OpenID HTML FORM                                                                                                    | Redirecti: 🗙 🎯 Zoomlt输入文字 - Google 援导 🗙 🕇 🕂   | × - 0 ×                            |
| <ul> <li>         HAT 2209         Late (1)         As a first of the second second sec</li></ul> | ← → C △ ● openid.cy.edu.tw/web-openid-pro                                                                                                    | vider/op/page/myConfirmCY                     | ☆ 😡 無形式視園 :                        |
| 203616 • 單位總術別:                                                                                                    | 1次学         2次分         世質通小         東奈園小         代掛           https://oidc.tanet.edu.tw/openidclient/cyreview         要           ・姓名         値子近           ・使用< | 3主述 4彩片 • Youlube ③ Google • 地震 M Gmail •     | ▶▶聞 秄 facebook  Yahoo☆賱 🥌 Google   |

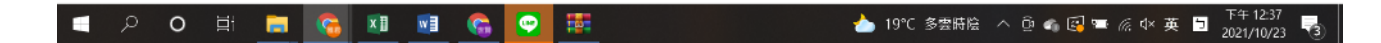

### 10.選擇「我知道了」

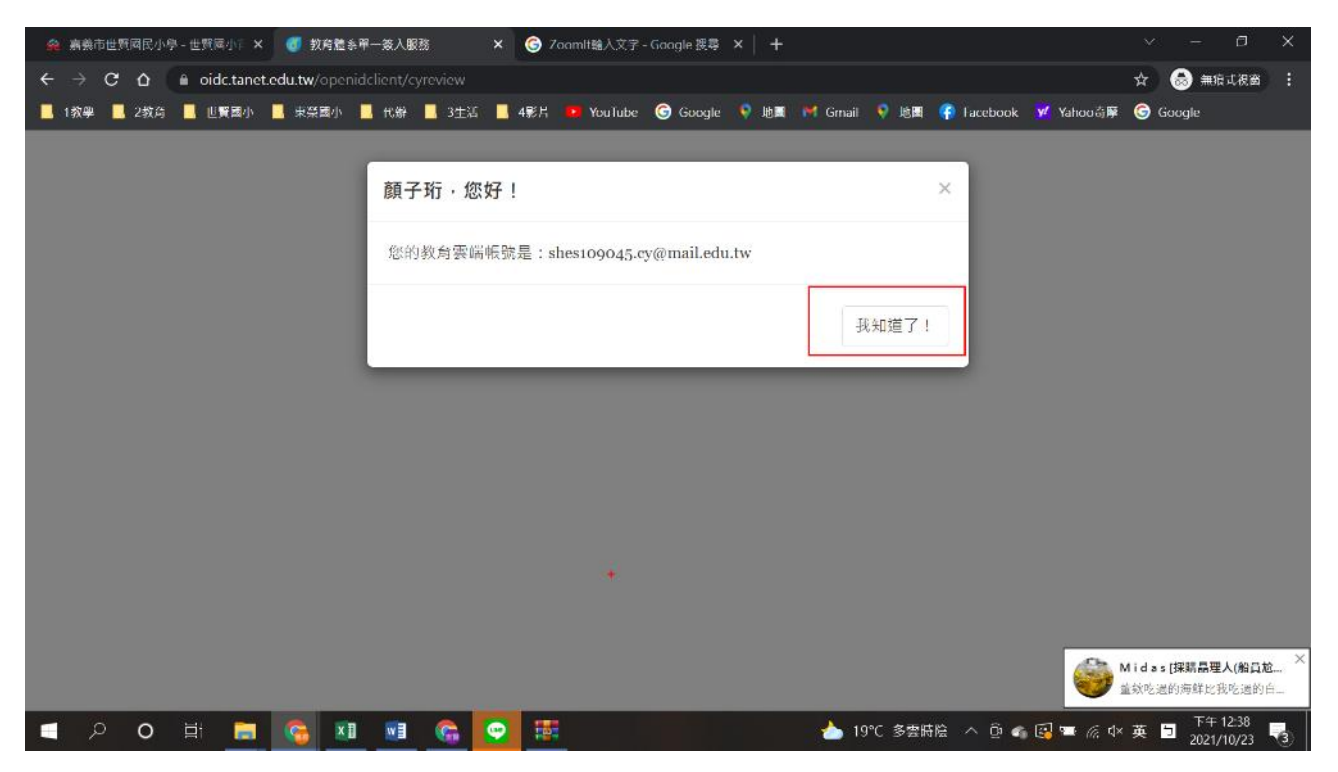

## 11.進行後,任務會顯示在中間區塊

| 教育部因材約1172 ×        | < 🕻 PaGamO   最有效的線上遊戲學  🗙 📔 🕂               |                                     | v – Ø                                |
|---------------------|---------------------------------------------|-------------------------------------|--------------------------------------|
| → C                 | odules_new.php?op=modload&name=dashboard&fi | le=modules_student                  | ९ ☆ 🗐 📴 ट¥ 🧐                         |
|                     | 材網                                          | NEW 操                               | 作介紹 課程總覽 🚺 🗾                         |
| 學生 三年一班<br>蔡承璿      |                                             |                                     | ★★★★★★★★★★★★★★★★★★★★★★★★★★★★★★★★★★★★ |
| 0個 待辦0個             |                                             | •                                   | 😡 自組班級功能上線 2021/08/05                |
| ▶ 我的任務              |                                             |                                     |                                      |
| ■ 課程包               | 任務                                          | 老師指派                                | ◆ 進行中 ◆ 篩選 ■ #                       |
| 2 英剧                | 1 29天11時 曲                                  | 1圓型庫型元 29天11時 🗎                     | ■知識結構 100天11時 曲                      |
| ■ 報表                |                                             | 蒂文珮老師 2021-10-22~2021-11-21         | 蔡文珮老師 2021-10-22-2022-01-31          |
| 測驗報告                | 幾毫米-卷二10                                    | 幾毫米-卷一10                            | 4-1幾毫米                               |
| 學習紀錄                | 0/1(0%)                                     | 0/1(0%)                             | 0/9(0%)                              |
| 2 討論                | ↓ 100天11時 前                                 | ▲頭庫縦貫 無期限 薗                         | 1圓調庫單元 無期限 薗                         |
| 筆記                  | 蔡文珮老師 2021-10-22~2022-01-31                 | 郭雅君老師 2021-10-17~無期限                | 郭雅君老師 2021-10-17~無期限                 |
| 提問                  | 4-2幾毫米                                      | N-3-12長度:「毫米」。實測、<br>量感、估測與計算。單位換算。 |                                      |
| 討論區                 | 0/6(0%)                                     | 0/1(0%)                             | 0/1(0%)                              |
| since 2016 國立臺中教育大學 |                                             |                                     |                                      |
| 服統計與適性疑習研究中心        | 1.题际草元 無期限 🔤                                | 「知識結構 無期限                           | - 下午 1241                            |

#### 12. 選擇老師指派某一任務,點選綠色區塊即可執行任務

| * (1)教育部因                          | 材網                                    | NFW 損                                                                  | 展作介紹 (課程總覽) 🚺 🧾                                                 |
|------------------------------------|---------------------------------------|------------------------------------------------------------------------|-----------------------------------------------------------------|
| ●生 三年一祖<br>蔡承璿<br>急0 個 待辦0 個       |                                       | 蔡文44老師 2021-10-22-2021-11-21 <b>幾毫米-卷一10</b>                           |                                                                 |
| <b>29</b> 我的任務                     | 0/1(0%)                               | 0/1(0%)                                                                | 0/9(0%)                                                         |
| ■ 課程包                              | ♥知識結構 100天11時 曲                       | ▲ 惣 庫 総 貫 無 期 限 芭                                                      | 1圓態摩單元 無期限 箇                                                    |
| <b>오</b> 英剧                        | 蒂文瑪老師 2021-10-22-2022-01-31<br>4-2幾毫米 | 努那名之師 2021-10-17-無期限<br>N-3-12長度:「毫米」。實測、<br>景感、仕測與計算。留位換算。            | 剪辦君老師 2021-10-17-無期限<br>幾毫米-卷二10                                |
| ■ 報表<br>測驗報告                       | 0/6(0%)                               | 0/1(0%)                                                                | 0/1(0%)                                                         |
| 學習紀錄                               | "體臨康軍元 無期限 前                          | ♥ 知識結構 無期限 箇                                                           | 全班進度:                                                           |
| <ul> <li>討論</li> <li>筆記</li> </ul> | 郭雍君老師 2021-10-17~無期限<br>幾毫米-卷一10      | 新雅君老師 2021-10-17-毎期限 N-3-12-S01: 能認識「1公分 = 10毫米」・並在直尺上進行「毫 12/15/80%>) | N-3-12-S01<br>能認識「1公分=10毫米」,並在<br>直尺上進行「毫米」單位的實測。               |
| <sup>26-0</sup><br>討論區<br>問題回報     | 當前頁面: 第1頁 · 總共8筆任務                    | 12-13(00/3)                                                            | <ul> <li>ジド</li> <li>◇練習題</li> <li>◆ 動態評量</li> <li>↓</li> </ul> |

#### 13.影片要按撥放

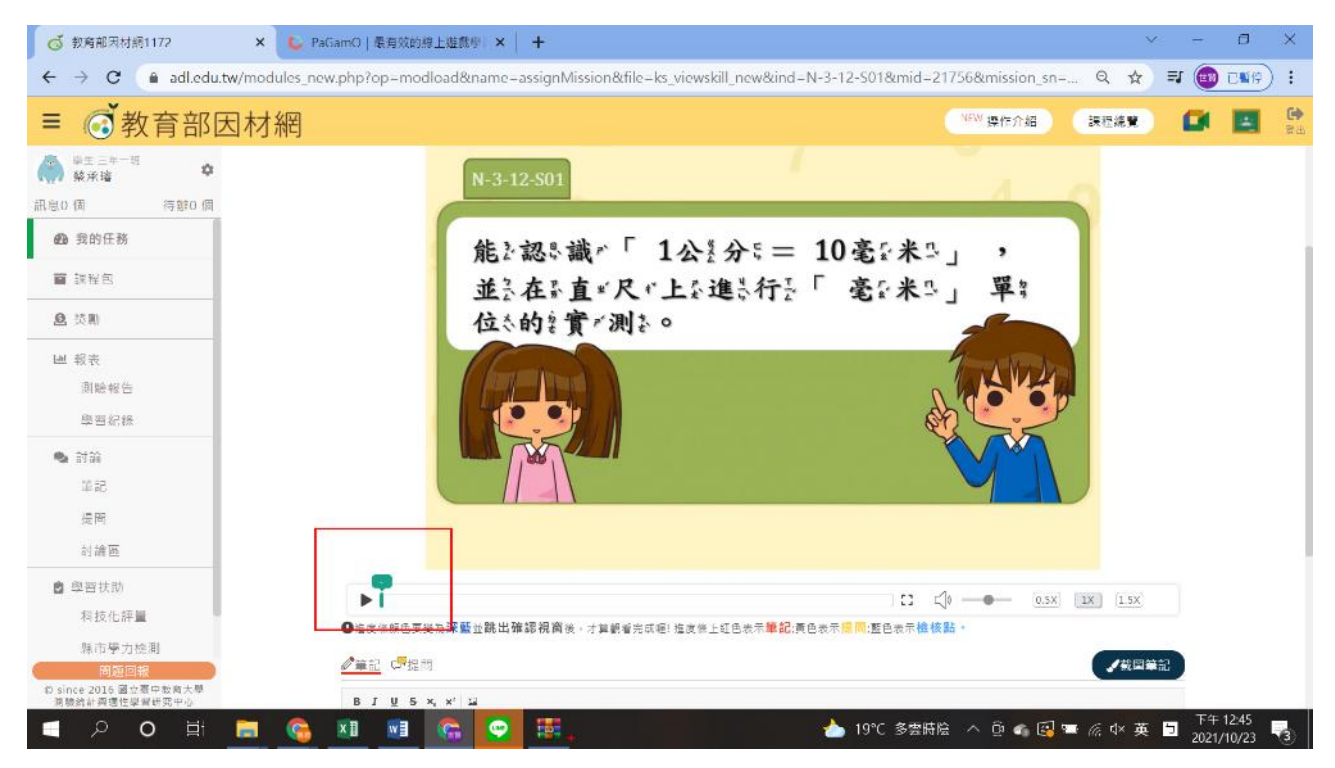

### 14.練習題要選擇答案,再按下一題

|                                                           | x De PaGamO   委有效的線上遊戲學   X   +                                                                                   | ~            | - 0         | ×   |
|-----------------------------------------------------------|----------------------------------------------------------------------------------------------------|--------------|-------------|-----|
| ← → C · a                                                 | dl.edu.tw/modules_new.php?op=modload&name=assignMission&file=ks_viewskill_new&ind=N-3-12-S01∣=21756&mission_sn= Q | ☆ ₹          | 💓 CN        | 傍): |
| ≡ @教育部                                                    | 因材網                                                                                                    | 2698         |             |     |
|                                                           | (4 西日早の外化) 次学108 3上 学習内容<br>(金田住長分裂) が利益:N-3-12-501 活活道(1分分→10夏米)-空空点尺上通行(夏米)夏位的費利・<br>の形型改善・分析型相 日本単元目数          | 而上學問<br>向下補救 | :(#17<br>(# |     |
| <ul> <li>(2) 話の仕様</li> <li>(2) 課 課 長さ</li> </ul>          | $Q_1$ 如言下:圖:、甲:、乙、丙:、丁:哪:一個:正:城(相一                                                                                |              |             |     |
| <ul> <li>2 (5)</li> <li>12 (4)</li> <li>14 (4)</li> </ul> | 出:在:直。尺。上:15 毫:来□的:位《置。?<br>Ψ)                                                                                    |              |             |     |
| 闲融祝奔<br>攀篮纪章                                              | <u>է հայտանականանունունունունունուն</u>                                                                           |              |             |     |
| 8613 a <sup>0</sup><br>5141                               | 0 1 2 3 4 5 6<br>(cm)                                                                                             |              |             |     |
| 推開<br>时始来                                                 | A 🔿 🕫                                                                                                    |              |             |     |
| 費 举篇庆购<br>料法伯粹量                                           |                                                                                                    |              |             |     |
| ●市学刀被刺<br>● 横站横道                                          | O TI                                                                                                    |              |             |     |
|                                                           | <b>6</b> -3                                                                                                    |              |             |     |
| 回近回報<br>C since 2015 重立员=10月大量                            | Lk                                                                                                    |              |             |     |
|                                                           | 日 📄 🍋 🖬 📢 👝 🐻                                                                                                    | ( <b>五</b> 5 | 下午 12:46    |     |

# 15.進行中或已完成可在此檢閱,已完成亦可重複再進行練習

| 截 前 部 因 材 網 1172 ×     × | 🥳 教育部因材網1172 🛛 🗙 📞 PaGamO                 | 最有效的線上遊戲學『×   +                         | ∨ – ⊡ ×                       |
|--------------------------|-------------------------------------------|-----------------------------------------|-------------------------------|
| ← → C 🌲 adl.edu.tw/mod   | ules_new.php?op=modload&name=dashboard&fi | le=modules_student                      | ☆ <b>₹</b> 📵 <b>34</b> 6) :   |
| ■ 💰 教育部因相                | 才網                                        | NEW 操作介紹                                | 課程總覽                          |
|                          |                                           | Ŧ                                       | ₩ 新増Google功<br>能捷徑 2021/09/02 |
| 計息01個 侍期01個              |                                           |                                         |                               |
| 我的任務                     | 任務                                        | 老師指派                                    | ○ 已完成 • 節選 ■ 💷                |
| <b>三</b> 連得句             |                                           |                                         | 進行中                           |
|                          | 29天11時 iii                                | 29天11時 iii                              | □ <sup>週期</sup><br>已完成        |
| <b>④</b> 獎勵              | 蔡文珮老師 2021-10-22~2021-11-21               | 蔡文珮老師 2021-10-22~2021-11-21             | 蔡文珮老師 2021-10-22~2022-01-31   |
|                          | 幾毫米-卷二10                                  | 幾毫米-卷一10                                | 4-1幾毫米                        |
| ₩ 報表                     |                                           |                                         |                               |
| 測驗報告                     | 0/1(0%)                                   | 0/1(0%)                                 | 0/9(0%)                       |
| 題 羽 纪 绘                  |                                           |                                         |                               |
|                          | 100天11時 前                                 | ●一日 ● ● ● ● ● ● ● ● ● ● ● ● ● ● ● ● ● ● | 1222 無期限 🗎                    |
| 💊 討論                     | 蔡文珮老師 2021-10-22~2022-01-31               | 郭雅君老師 2021-10-17~ 無期限                   | 郭雅君老師 2021-10-17~ 無期限         |
| 問題回報                     | 4-2幾毫米                                    | N-3-12長度:「毫米」。                          | 幾毫米-卷二10                      |
| © since 2016 國立臺中教育      |                                           | 實測、量感、估測與計                              |                               |
| 「                        | 😤 🖬 🖬 😭 📴 🎫                               |                                         | 陰 ^ @ 🕼 🖼 📼 🦟 🕸 英 🛅 下午 1249 🜄 |